| 1        | CRAIG A. PARTON, State Bar No. 132759Exempt from Filing Fees<br>Government Code § 6103TIMOTHY E. METZINGER, State Bar No. 145266Government Code § 6103CAMERON GOODMAN, State Bar No. 307679PRICE, POSTEL & PARMA LLP<br>200 East Carrillo Street, Fourth Floor<br>Santa Barbara, California 93101<br>Telephone: (805) 962-0011/Fax: (805) 965-3978Exempt from Filing Fees<br>Government Code § 6103 |                                                                                                    |  |  |  |
|----------|----------------------------------------------------------------------------------------------------|----------------------------------------------------------------------------------------------------|--|--|--|
| 2        |                                                                                                    |                                                                                                    |  |  |  |
| 3        |                                                                                                    |                                                                                                    |  |  |  |
| 4        |                                                                                                    |                                                                                                    |  |  |  |
| 5        | E-Mail: cap@ppplaw.com<br>tem@ppplaw.com                                                                                                    |                                                                                                    |  |  |  |
| 6        | Attomory for                                                                                                    |                                                                                                    |  |  |  |
| 7        | Antelope Valley Watermaster                                                                                                    |                                                                                                    |  |  |  |
| 8        | SUPERIOR COURT OF THE STATE OF CALIFORNIA                                                                                                    |                                                                                                    |  |  |  |
| 9        | FOR THE COUNTY OF LOS ANGELES - CENTRAL DISTRICT                                                                                                    |                                                                                                    |  |  |  |
| 10       |                                                                                                    |                                                                                                    |  |  |  |
| 11       | Coordination Proceeding,                                                                                                    | Judicial Council Coordination                                                                                            |  |  |  |
| 12       | Special Title (Rule 1550(b))                                                                                                    | Proceeding No. 4408                                                                                                    |  |  |  |
| 13       | ANTELOPE VALLEY                                                                                                    | LASC Case No.: BC 325201                                                                                                 |  |  |  |
| 14       | GROUNDWATER CASES                                                                                                    | Santa Clara Court Case No. 1-05-CV-049053<br>Assigned to the Hon. Jack Komar, Judge of<br>the Santa Clara Superior Court |  |  |  |
| 15       |                                                                                                    | AMENDED SANTA CLARA COUNTY                                                                                               |  |  |  |
| 16<br>17 |                                                                                                    | SUPERIOR COURT VIDEO HEARING<br>(MICROSOFT TEAMS) INFORMATION<br>AND INSTRUCTIONS                                        |  |  |  |
| 18       | AND ALL RELATED ACTIONS                                                                                                    | Date: December 13, 2022                                                                                                  |  |  |  |
| 19       |                                                                                                    | Time: 9:00 a.m.<br>Dent: 3                                                                                               |  |  |  |
| 20       |                                                                                                    |                                                                                                    |  |  |  |
| 21       | Per the Minute Order dated November 30, 2022 from the Hon. Jack Komar, attached                                                                                                    |                                                                                                    |  |  |  |
| 22       | please find information and instructions for signing in to Microsoft Teams to access the video                                                                                                    |                                                                                                    |  |  |  |
| 23       | hearing in this case set for December 13, 2022 at 9:00 a.m. in Dept. 3. (Please note department                                                                                                    |                                                                                                    |  |  |  |
| 24       | update for hearing.) For more information, please go onto the Santa Clara County Superior Court                                                                                                    |                                                                                                    |  |  |  |
| 25       | website (www.scscourt.org) and click on Remote Appearances (Microsoft Teams)                                                                                                    |                                                                                                    |  |  |  |
| 26       |                                                                                                    |                                                                                                    |  |  |  |
| 27       | ///                                                                                                    |                                                                                                    |  |  |  |
| 28       |                                                                                                    |                                                                                                    |  |  |  |
| , Poste  | ll<br>L                                                                                                    | 1                                                                                                    |  |  |  |
| TIAN     | D                                                                                                    | 1                                                                                                    |  |  |  |

| 1             | Dated: December 12, 2022      | PRICE, POSTEL & PARMA LLP                    |
|---------------|-------------------------------|----------------------------------------------|
| 2             |                               | 1                                            |
| 3             |                               | By'                                          |
| 4             |                               | CRAIG A. PARTON                              |
| 5             |                               | CAMERON GOODMAN                              |
| 6             |                               | Attorneys for<br>Antelope Valley Watermaster |
| 7             |                               |                                              |
| 8             |                               |                                              |
| 9             |                               |                                              |
| 10            |                               |                                              |
| 11            |                               |                                              |
| 12            |                               |                                              |
| 13            |                               |                                              |
| 14            |                               |                                              |
| 15            |                               |                                              |
| 16            |                               |                                              |
| 17            |                               |                                              |
| 18            |                               |                                              |
| 19            |                               |                                              |
| 20            |                               |                                              |
| 21            |                               |                                              |
| 22            |                               |                                              |
| 23            |                               |                                              |
| 24            |                               |                                              |
| 25            |                               |                                              |
| 26            |                               |                                              |
| 27            |                               |                                              |
| 28            |                               |                                              |
| PRICE, POSTE  | "<br>L                        | 2                                            |
| SANTA BARBARA | , CA FIRST AMENDED MOTION FOR | MONETARY, DECLARATORY AND INJUNCTIVE RELIEF  |

https://www.scscourt.org/general\_info/ra\_teams/remote\_appearances...

ADA

# THE SUPERIOR COURT OF CALIFORNIA COUNTY OF SANTA CLARA

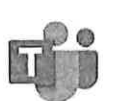

Translate this pag

Select Language 🛛 🖤

## REMOTE APPEARANCES (MICROSOFT TEAMS)

#### **Remote Appearances Overview**

**Remote Appearances Overview** 

#### Preparing for the Video Hearing

Instructions for mobile devices like tablets and smart phones Instructions for personal computers running Windows or Apple operating systems

#### **Teams Technical Requirements**

**Teams Hardware Requirements** 

#### **Teams User Guides**

Video Audio Call Etiquette Guide

#### Video Tutorials 📖

What is Microsoft Teams? Joining & Configuring Audio/Video Meeting Controls Sharing Your Screen Changing Your Background How to Use Microsoft Teams App on iPhone & Android

#### Self-Help Guides

Getting Started on Windows and Mac Joining a Meeting Changing Your Background Sharing Your Screen Meetings and Calls Basics

#### **Client** Downloads

Teams Desktop App Teams Mobile App

© 2022 Superior Court of California, County of Santa Clara

ADA

# THE SUPERIOR COURT OF CALIFORNIA COUNTY OF SANTA CLARA

Translate this pag

Select Language 🖤

## VIDEO HEARINGS (MICROSOFT TEAMS)

For instructions and other helpful information on how to attend a hearing remotely using Microsoft Teams, please click here.

If you have a Family hearing at the Family Justice Center and you are unable to join Teams, please call 408-534-5708 during the following hours: Monday-Thursday 8:30 to 11:00 and 1:00 to 3:30, Friday 8:30 to 11:00.

# STATE AND LOCAL COURT RULES PROHIBIT RECORDING OF COURT PROCEEDINGS WITHOUT A COURT ORDER.

Appellate | Civil | Criminal | Traffic | Family | Probate | Virtual

|                                   |                                    |                                        |                 | and the second second second second second second second second second second second second second second second |                                                       |                      |
|-----------------------------------|------------------------------------|----------------------------------------|-----------------|----------------------------------------------------------------------------------------------------|-------------------------------------------------------|----------------------|
| Appel<br>Numb<br>Traffic          | late Divisio<br>ers<br>Appeals are | n Teams Links and<br>heard in Dept. 14 | i Conference    | Phone                                                                                                    | Links are changed m<br>12:01am on the first<br>month. | onthly at<br>of each |
| Dept.<br>#                        | Morning<br>Session                 | Toll Free<br>Conf. Call #              | Access<br>Code  | Afternoon<br>Session                                                                                             | Toll Free<br>Conf. Call #                             | Access<br>Code       |
| 14 Open<br>MS<br>Teams<br>Hearing |                                    | 669-245-624                            | 7 TBA           | Open<br>MS<br>Teams<br>Hearing                                                                                   | 669-245-6247                                          | 7 709 645 714#       |
| Civil I<br>Numb                   | Department<br>ers                  | s Teams Links and                      | l Conference    | Phone                                                                                                    | Links are changed m<br>12:01am on the first<br>month. | onthly at<br>of each |
| Dept.<br>#                        | Morning<br>Session                 | Toll Free<br>Conf. Call #              | Access<br>Code  | Afternoon<br>Session                                                                                             | Toll Free<br>Conf. Call #                             | Access<br>Code       |
| 1                                 | Open<br>MS<br>Teams<br>Hearing     | 669-245-6247                           | 360 639<br>808# | Open<br>MS<br>Teams<br>Hearing                                                                                   | 669-245-6247                                          | 360 639<br>808#      |
| 2                                 | Open<br>MS<br>Teams<br>Hearing     | 669-245-6247                           | 297 722<br>212# | Open<br>MS<br>Teams<br>Hearing                                                                                   | 669-245-6247                                          | 297 722<br>212#      |
| 3                                 | Open                               | 669-245-6247                           | 539 394         | Open<br>MS<br>Teams<br>Hearing                                                                                   | 669-245-6247                                          | 539 394              |
|                                   | Teams<br>Hearing                   |                                        | 004#            |                                                                                                    | Teams<br>Hearing                                      | 9                    |
| 6                                 | Open<br>MS<br>Teams<br>Hearing     | 669-245-6247                           | 759 333<br>523# | Open<br>MS<br>Teams<br>Hearing                                                                                   | 669-245-6247                                          | 759 333<br>523#      |
| 7                                 | Open<br>MS<br>Teams<br>Hearing     | 669-245-6247                           | 200 868<br>79#  | Open<br>MS<br>Teams<br>Hearing                                                                                   | 669-245-6247                                          | 200 868<br>79#       |

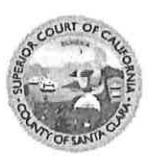

# Instructions for Downloading the <u>Microsoft Teams Desktop Client</u> or Using the <u>Microsoft Teams Web Client</u>

# Microsoft Teams Desktop Client

 Download and install Microsoft Teams (Teams) from the Microsoft Teams Download page: <u>https://www.microsoft.com/en-us/microsoft-365/microsoft-teams/download-app</u>. Double click on the downloaded file to install the application.

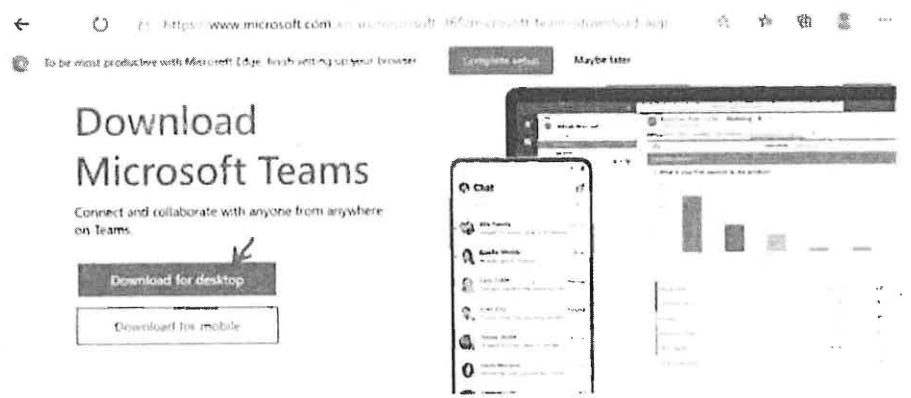

Download Teams for work on your desktop

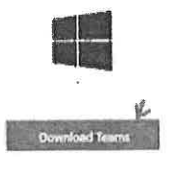

2. No need to create a Microsoft Account if you don't have one. As a test to make sure everything is working, open the <u>Court's Teams test</u> link in a browser, then click **Open your Teams app**.

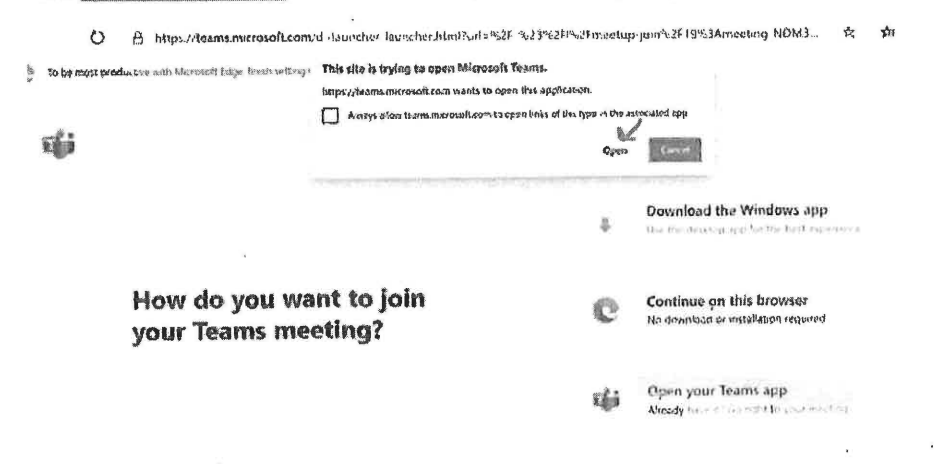

- Choose your audio and video settings for

  Meeting now

  Amy Smith Petitioner (Guest)

  Join now

  Image: Comparison of the setting of the setting o
- 3. Enter your name. First Name, Last Name and Party Description. For example, Amy Smith-Petitioner. Click Join now.

4. Once connected successfully, you will see a screen that will indicate 'When the meeting starts, we'll let people know you're waiting'. Click on the gear icon, then Device Settings, then Make a test call.

X

V

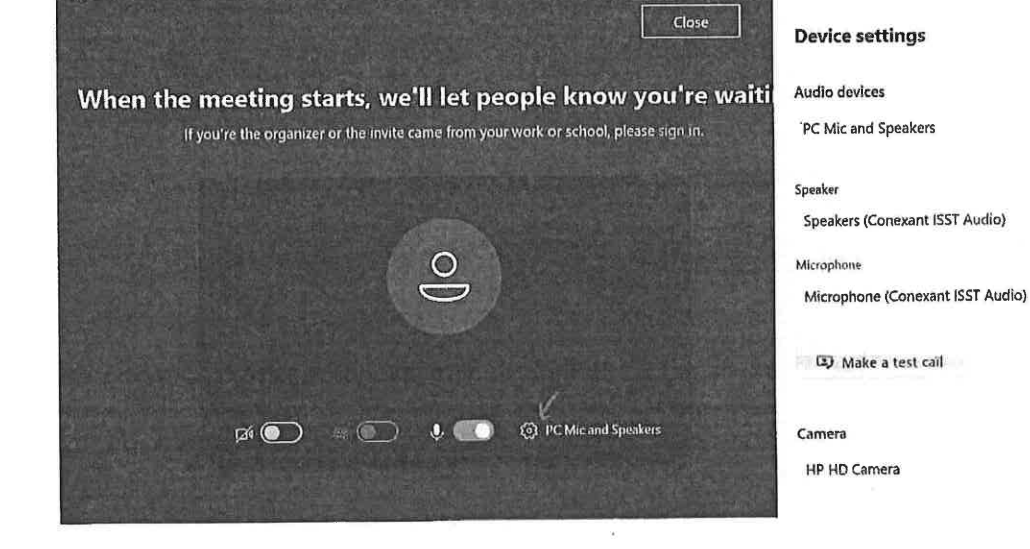

5. Hang up from the Teams meeting.

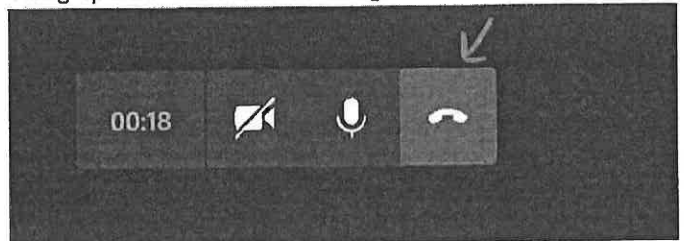

# Microsoft Teams Web Client

Supported browsers: Internet Explorer 11, Microsoft Edge, the latest version of Chrome, the latest version of Firefox

- 1. As a test to make sure everything is working, open <u>Court's Teams test</u> link in a browser.
- 2. Select 'Join the web instead' option or 'Continue on this browser'.

| Microsoft Teams | A                                                                                                    |                              |                                                                          |
|-----------------|----------------------------------------------------------------------------------------------------|------------------------------|--------------------------------------------------------------------------|
| •               |                                                                                                    |                              |                                                                          |
|                 | Experience the best of Teams m                                                                                                    | eeting                       | gs with the desktop app                                                  |
|                 | Download the Windows app                                                                                                    | Join o                       | on the web instead                                                       |
|                 | Already have the Teams                                                                                                    | app? Laur                    | nch it now                                                               |
| Eģi             | This site is trying to open Microsoft Teams.<br>https://teams.microsoft.com wants to open this application<br>Always allow teams.microsoft.com to open links of this to | on.<br>ype in the as<br>Open | ssociated app<br>Canual                                                  |
|                 |                                                                                                    | ş                            | Download the Windows app<br>Use the desktop app for the best experience. |
|                 | ant to join                                                                                                    | <i>E</i>                     | Continue on this browser                                                 |
| your Teams m    | eeting?                                                                                                    | C.                           | No download or installation required.                                    |

3. Chrome browsers: Allow Teams to use your microphone and camera.

× +

Microsoft Teams

| 4 | 0 | A https://teams.microsoft.com/_#/l/meetup-join/19:meeting_NDM3M2RhNGYtMDRhM 🛠                              |
|---|---|----------------------------------------------------------------------------------------------------|
|   |   | teams.mlcrosoft.com wants to                                                                               |
|   |   | Allow Block                                                                                                |
|   |   |                                                                                                    |
|   |   |                                                                                                    |
|   |   | Select <u>Allow</u> to let Microsoft Teams use your mic and camera for calls and meetings on this browser. |

4. Enter your name. First Name, Last Name and Party Description. For example, Amy Smith - Petitioner. Click Join now.

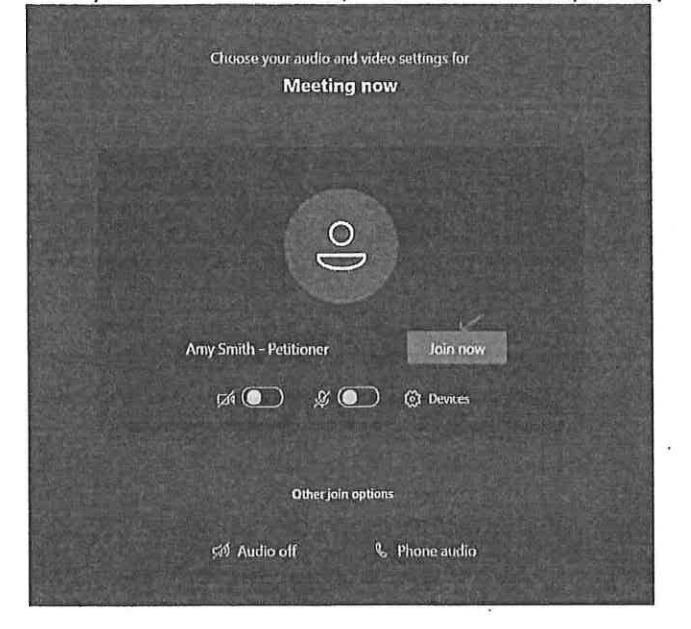

5. Once connected successfully, you will see a screen that will indicate 'When the meeting starts, we'll let people know you're waiting'. Click **Close**.

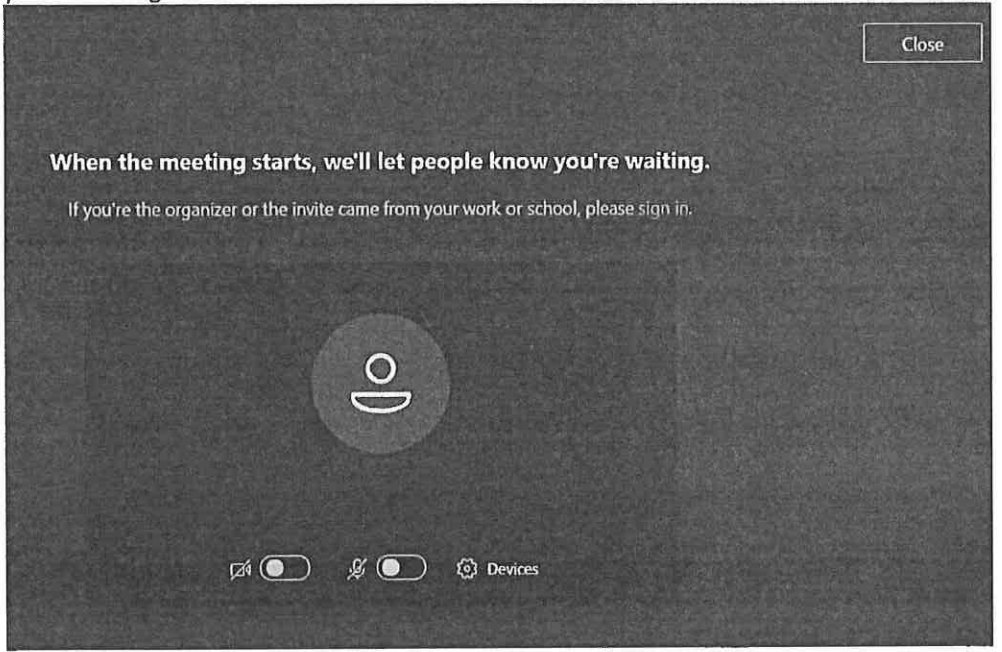

| 1       | PROOF OF SERVICE                                                                                                    |  |  |  |  |
|---------|----------------------------------------------------------------------------------------------------|--|--|--|--|
| 2       | STATE OF CALIFORNIA, COUNTY OF SANTA BARBARA                                                                                                    |  |  |  |  |
| 3       | I am employed in the County of Santa Barbara, State of California. I am over the age of                                                                |  |  |  |  |
| 4       | eighteen (18) and not a party to the within action. My business address is 200 East Carrillo Street,<br>Fourth Floor, Santa Barbara, California 93101. |  |  |  |  |
| 5       | On December 12, 2022, I served the foregoing document described AMENDED SANTA                                                                          |  |  |  |  |
| 6<br>7  | <b>INFORMATION AND INSTRUCTIONS</b> on all interested parties in this action by placing the original and/or true copy.                                 |  |  |  |  |
| 8       | <b>BY ELECTRONIC SERVICE:</b> I posted the document(s) listed above to the Santa Clara                                                                 |  |  |  |  |
| 9       | County Superior Court Website @ www.scefiling.org and Glotrans website in the action of the Antelope Valley Groundwater Cases.                         |  |  |  |  |
| 10      | (STATE) I declare under penalty of perjury under the laws of the State of California that                                                              |  |  |  |  |
| 11      | (EED ED (L) L1 and correct.                                                                                                    |  |  |  |  |
| 12      | this Court at whose direction the service was made.                                                                                                    |  |  |  |  |
| 13      |                                                                                                    |  |  |  |  |
| 14      | Executed on December 12, 2022, at Santa Barbara, California.                                                                                           |  |  |  |  |
| 15      | ERici                                                                                                    |  |  |  |  |
| 16      | Signature<br>Elizabeth Wright                                                                                                    |  |  |  |  |
| 17      |                                                                                                    |  |  |  |  |
| 18      |                                                                                                    |  |  |  |  |
| 19      |                                                                                                    |  |  |  |  |
| 20      |                                                                                                    |  |  |  |  |
| 21      |                                                                                                    |  |  |  |  |
| 23      |                                                                                                    |  |  |  |  |
| 24      |                                                                                                    |  |  |  |  |
| 25      |                                                                                                    |  |  |  |  |
| 26      |                                                                                                    |  |  |  |  |
| 27      |                                                                                                    |  |  |  |  |
| 28      |                                                                                                    |  |  |  |  |
| , Poste |                                                                                                    |  |  |  |  |